## TATA CARA PENDAFTARAN E-PUPNS

1. Masuk ke laman <u>https://epupns.bkn.go.id</u>, akan muncul tampilan seperti gambar dibawah ini :

.

| Under Address and Address and Addre | egara                                             |                       |            |               |                |
|----------------------------------------------------------------------------------------------------|---------------------------------------------------|-----------------------|------------|---------------|----------------|
| PUR<br>Pastidan A<br>Mengalami kesulitan? S<br>Daftar                                                                                                    | NS 2013<br>Na Mundafan I<br>Silakan Klik<br>Masuk |                       |            |               |                |
| C                                                                                                    | ek Status                                         |                       |            |               |                |
| Kemudian kl                                                                                                    | ik tombol                                         | <sup>ftar</sup> untuk | memulai me | lakukan regis | trasi e-PUPNS; |

2. Masukkan NIP baru (18 digit) anda dan klik tombol 🔤 :

| (                 | <b>CPUPAS 2015</b>                                                |
|-------------------|-------------------------------------------------------------------|
|                   | Registrasi                                                        |
| NIP Baru          | Cari                                                              |
| Nama              |                                                                   |
|                   | Jika data Nama terdapat kesalahan, silahkan click<br>disini 🛛 🥑   |
| Instansi<br>Kerja | Jika data Instansi terdapat kesalahan, silahkan click<br>disini 🕢 |
| Email             | Gunakan alamat email anda yang masih aktif.                       |
| Jika data diata:  | s sudah diisi dan benar, Anda dapat melanjutkan<br>Lanjut         |

Kolom nama dan Instansi Kerja akan muncul otomatis sesuai dengan database BKN. Jika terdapat perbedaan nama klik tombol <sup>100</sup> dan ikuti dan lakukan pengisian data sesuai dengan isian yang ada.

<u>Pastikan bahwa Instansi Kerja anda pada saat mendaftar adalah Kementerian Riset,</u> <u>Teknologi, dan Pendidikan Tinggi. Jika Masih terdapat perbedaan nama instansi</u> <u>harap menghubungi bagian kepegawaian.</u>

| (                | <b>CPUPAS 2015</b>                                              |
|------------------|-----------------------------------------------------------------|
|                  | Registrasi                                                      |
| NIP Baru         | 196512311987021003 Cari                                         |
| Nama             | I MADE SUKA                                                     |
|                  | Jika data Nama terdapat kesalahan, silahkan click<br>disini     |
| Instansi         | Kementerian Riset, Teknologi, dan Pendidikan T                  |
| Kerja            | Jika data Instansi terdapat kesalahan, silahkan click<br>disini |
|                  |                                                                 |
| Email            | Gunakan alamat email anda yang masih aktif.                     |
| Jika data diatas | sudah diisi dan benar, Anda dapat melanjutkan                   |
|                  | Lanjut                                                          |

3. Jika data isian diatas sudah sesuai, lanjutkan dengan memasukkan alamat email yang masih aktif, kemudian klik tombol <sup>Lanjut</sup>. Akan muncul tampilan lanjutan registrasi seperti gambar di bawah :

| Kata Kunci            |                                                      |
|-----------------------|------------------------------------------------------|
|                       | Minimal 8 karakter                                   |
| Konfirmasi            |                                                      |
|                       | Harap ulangi kembali kata kunci sebelumnya<br>disini |
| Nama Ibu              | Ni Wayan Puji                                        |
| Kandung               |                                                      |
| Pertanyaan            | Apakah nama panggilan saya sewaktu ke 🔹 🔻            |
| Pengaman              |                                                      |
| Jawaban               | dedo                                                 |
|                       |                                                      |
| Masukkan<br>Kode vang | 333                                                  |
| terlihat              | 000                                                  |
|                       |                                                      |

- 4. Isi kolom kata kunci dengan ketentuan minimal 8 karakter (isian kata kunci bersifat *case sensitif /* huruf besar dan huruf kecil dianggap beda)
- 5. Lakukan pengisian Konfirmasi kata kunci sesuai dengan isian kata kunci diatas
- 6. Isi kolom Nama ibu kandung
- 7. Pilih pertanyaan pengaman (akan bermanfaat jika lupa kata kunci)
- 8. Isi jawaban atas pertanyaan pengaman diatas
- 9. Masukkan kode capcha yang terlihat

Masukkan Kode yang terlihat

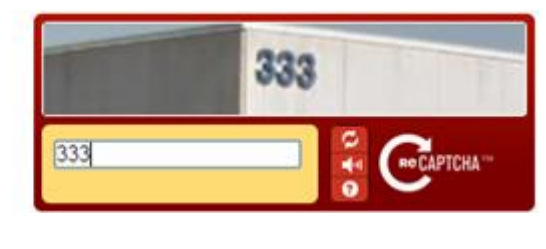

Registrasi

10. Akan muncul tampilan seperti gambar dibawah yang menandakan rigistrasi sukses dilakukan :

|                | Registrasi Sukses                                   |
|----------------|-----------------------------------------------------|
| No. Registrasi | KGM8W68P                                            |
| NIP Baru       | 196512311987021003                                  |
| Nama           | I MADE SUKA                                         |
| Instansi       | Kementerian Riset, Teknologi, dan Pendidikan Tinggi |
|                | Cetak Cetak Formulir Menu                           |

11. Klik tombol <sup>Cetak</sup> untuk mencetak bukti formulir registrasi dan akan tampil formulir seperti gambar di bawah :

| BKN<br>Eadan Kepogawaian Negara                                                                                                    | TANDA BUKTI PENDAFTARAN<br>PUPNS 2015                                                                                                    |
|----------------------------------------------------------------------------------------------------|----------------------------------------------------------------------------------------------------|
| KODE REGISTE                                                                                                    | R:KGM8W68P                                                                                                    |
| NIP BARU                                                                                                    | : 196512311987021003                                                                                                    |
| NAMA                                                                                                    | : I MADE SUKA                                                                                                    |
| INSTANSI                                                                                                    | : Kementerian Riset, Teknologi, dan Pendidikan Tinggi                                                                                                    |
| TANGGAL DAFTAR                                                                                                    | : 08-10-2015                                                                                                    |
| Selamat, anda telah terdaftar<br>Cek konfirmasi dari Instansi untuk dapal<br>melalui Tombol Cek Status pada tampit<br>Terima Kasih                                                                                                 | t masuk ke aplikasi e-pupns<br>an Login AMACV/ESE1FF991216406-40404026978                                                                                                    |
| Diserahkan Verifikator                                                                                                    |                                                                                                    |
|                                                                                                    |                                                                                                    |
| BKN<br>Eadan Kepogaweian Negara                                                                                                    | TANDA BUKTI PENDAFTARAN<br>PUPNS 2015                                                                                                    |
| KODE REGISTE                                                                                                    | TANDA BUKTI PENDAFTARAN<br>PUPNS 2015<br>R : KGM8W68P                                                                                                    |
| KODE REGISTE                                                                                                    | TANDA BUKTI PENDAFTARAN<br>PUPNS 2015   Image: Constraint of the second second |
| KODE REGISTEI<br>NIP BARU<br>NAMA                                                                                                    | TANDA BUKTI PENDAFTARAN<br>PUPNS 2015 Image: Constraint of the super-<br>scalar state   R : KGM8W68P Image: Constraint of the super-<br>scalar state   : 196512311987021003 : I MADE SUKA                                                                                                    |
| KODE REGISTEI<br>NIP BARU<br>NAMA<br>INSTANSI                                                                                                    | TANDA BUKTI PENDAFTARAN<br>PUPNS 2015 Image: Comparison of the second second s        |
| KODE REGISTEI<br>NIP BARU<br>NAMA<br>INSTANSI<br>TANGGAL DAFTAR                                                                                                    | TANDA BUKTI PENDAFTARAN<br>PUPNS 2015 Image: Constraint of the second second s        |
| Eddan Korogawsian Negara<br>KODE REGISTEI<br>NIP BARU<br>NAMA<br>INSTANSI<br>TANGGAL DAFTAR<br>Selamat, anda telah terdaftar<br>Cek konfirmasi dari Instansi untuk dapa<br>melalui Tombol Cek Status pada tampiti<br>Terrima Kasih | TANDA BUKTI PENDAFTARAN<br>PUPNS 2015 Image: Comparison of the second second s        |

- 12. Simpan bukti pendaftaran dalam file pdf dan cetak sebagai bukti registrasi.
- 13. Untuk bukti pendaftaran agar diserahkan ke subbagian kepegawaian secara kolektif berdasarkan unit kerja masing-masing.

## <u>NB :</u>

UNTUK DAPAT MENCETAK BUKTI REGISTRASI DIREKOMENDASIKAN MELAKUKAN REGISTRASI MELALUI *PERSONAL COMPUTER* (PC), TIDAK MELALUI *SMARTPHONE* ATAUPUN TABLET.